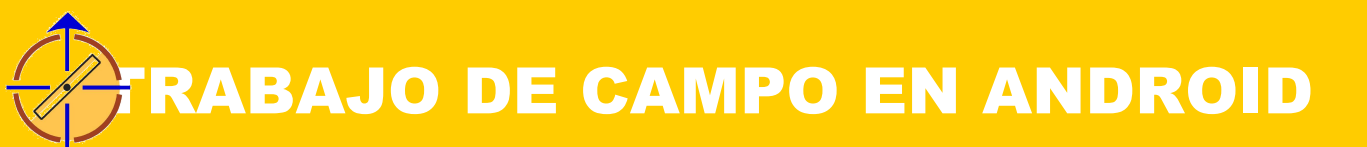

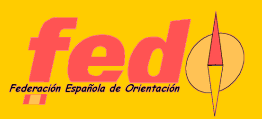

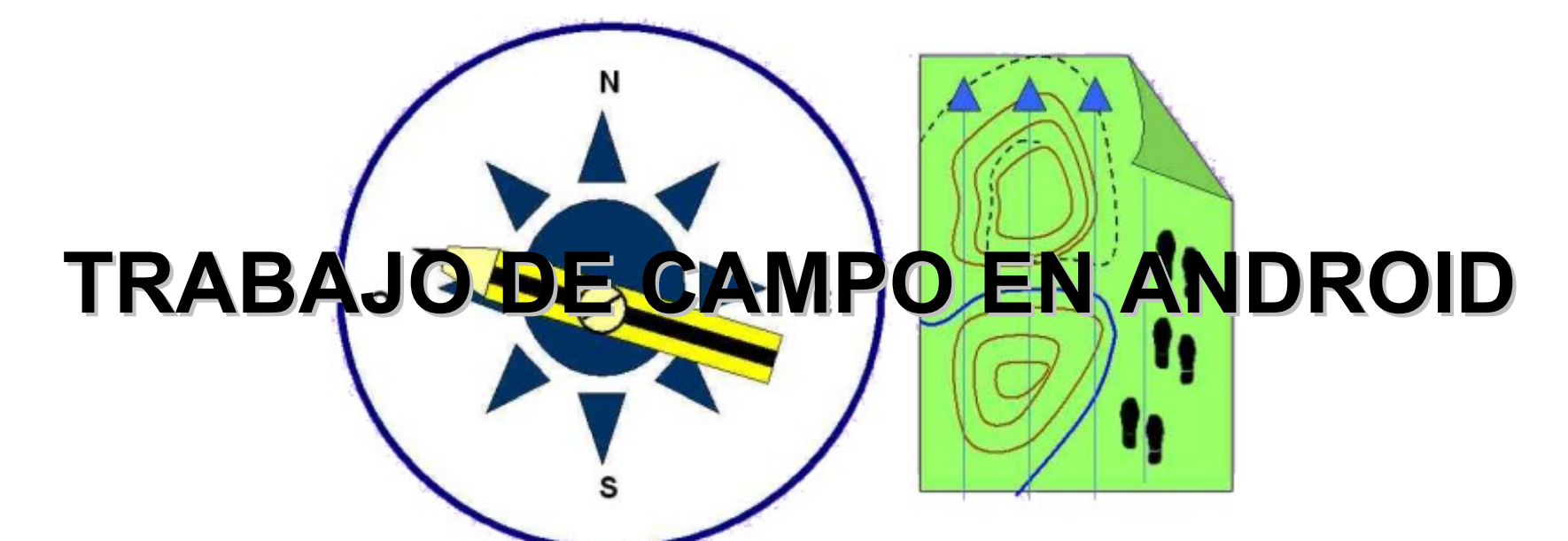

### UNA HERRAMIENTA DE EDICIÓN DE TRABAJO DE CAMPO BAJO S.O. ANDROID

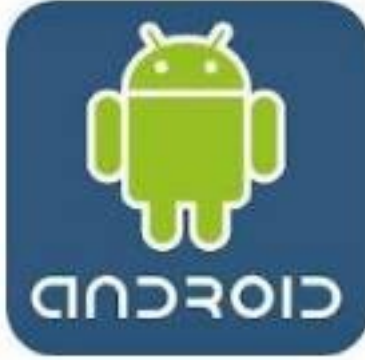

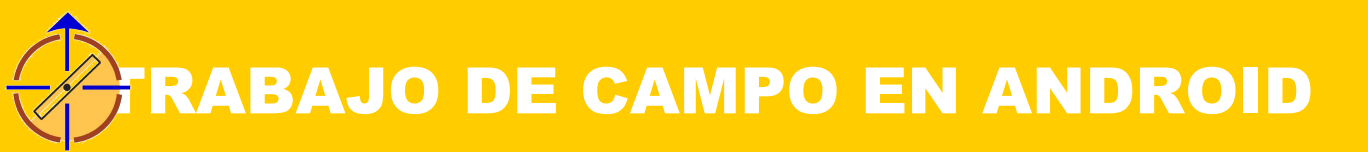

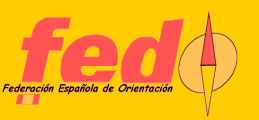

# OBJETIVOS

Crear una herramienta para edición de trabajo de campo con tablet o smartphone Android Aportar un software específico para cartografía Integrar el uso de GPS, datos raster, georreferenciación, datos vectoriales Integración débil con OCAD

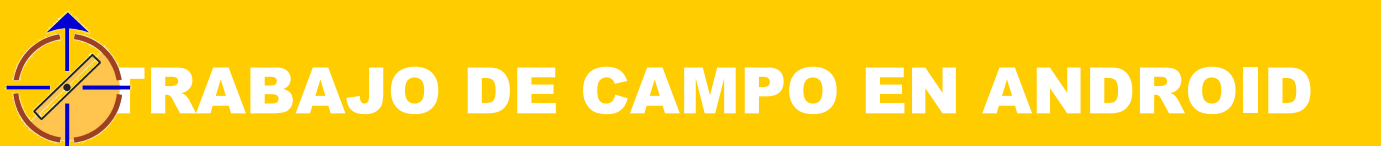

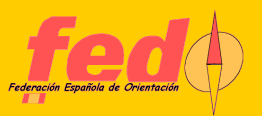

### UN DIAGRAMA DE S.O.

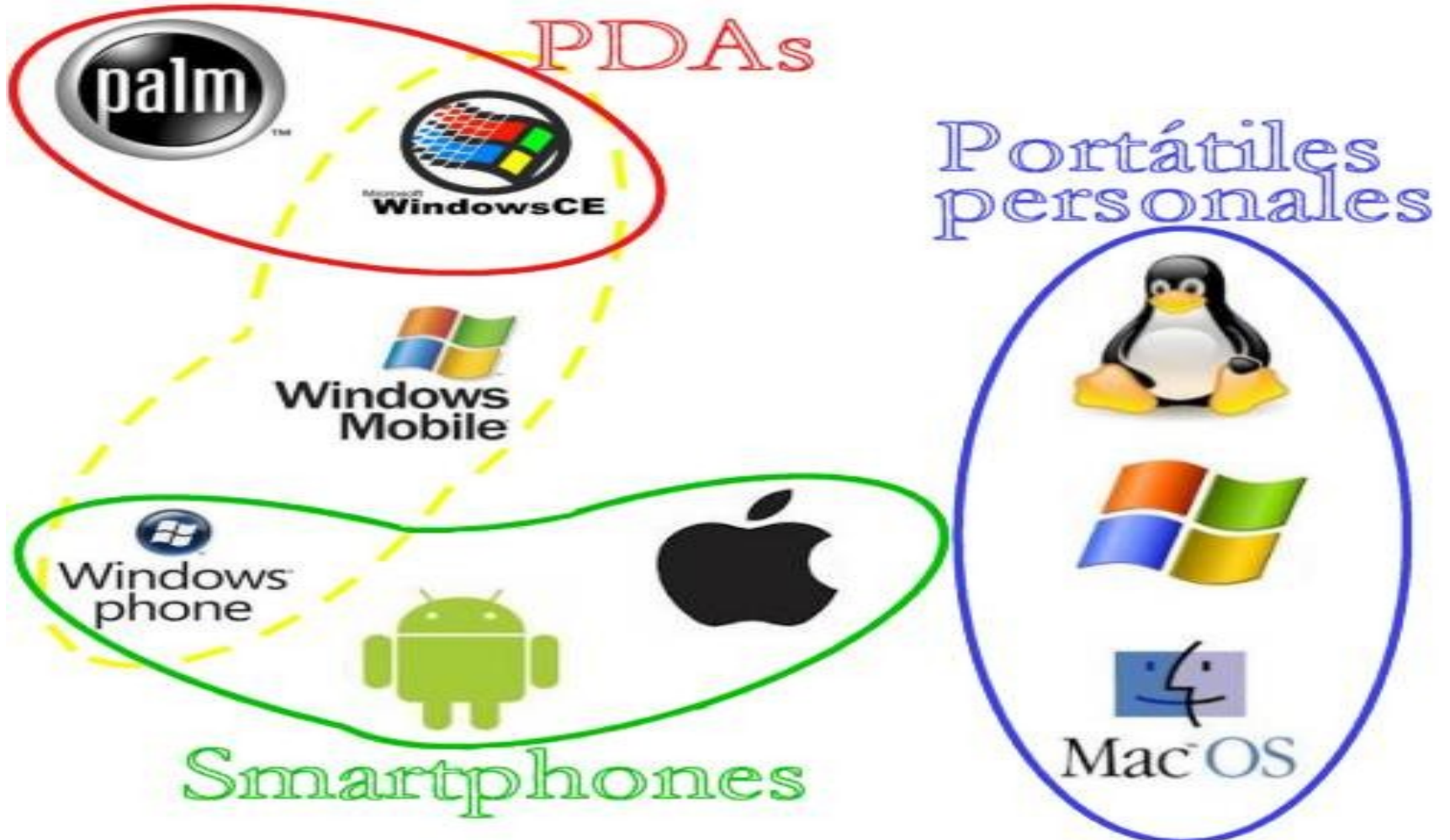

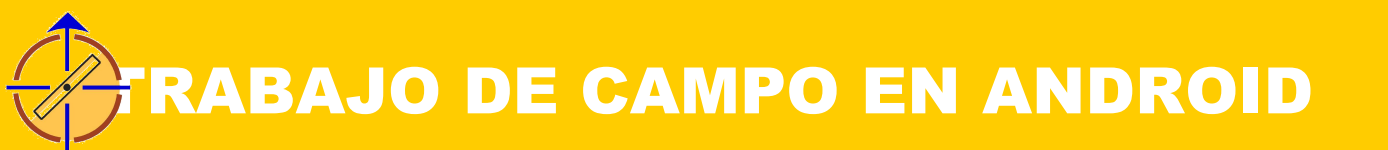

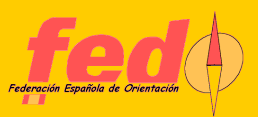

## **POSIBILIDADES PARA EDICIÓN**

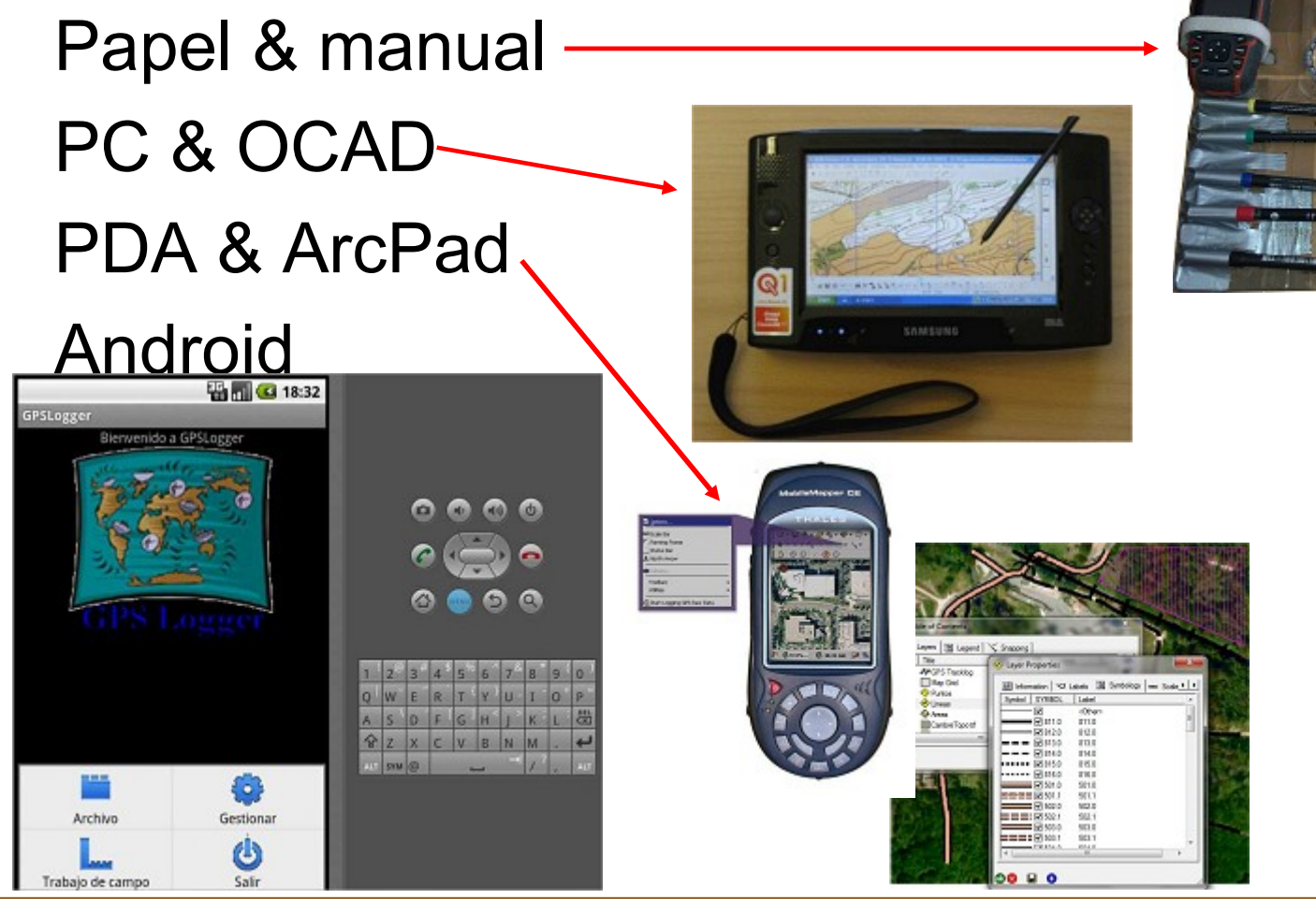

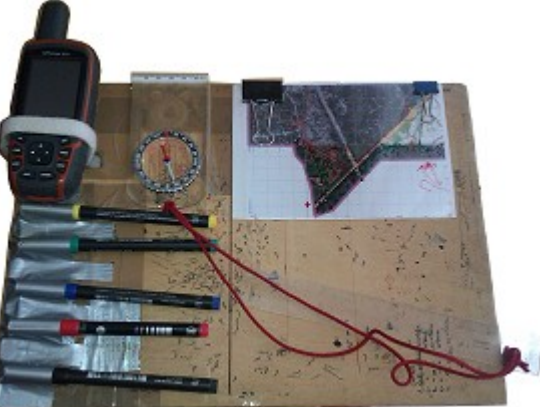

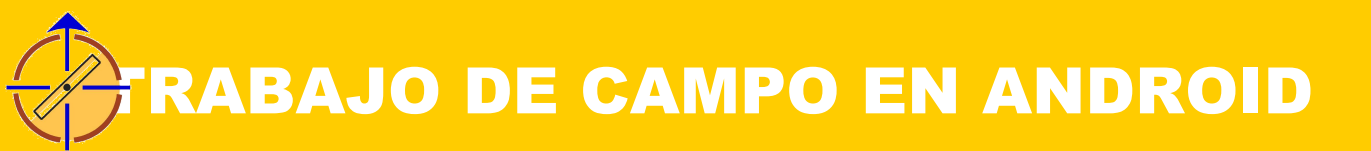

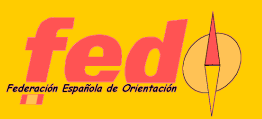

# ¿QUÉ ES ANDROID?

Es un S.O. basado en Linux

Aplicaciones que se ejecutan sobre una máquina virtual Java (DVM, Dalvik Virtual Machine)

Alianza liderada por Google para posicionarse en el mercado de los dispositivos móviles y smartphones

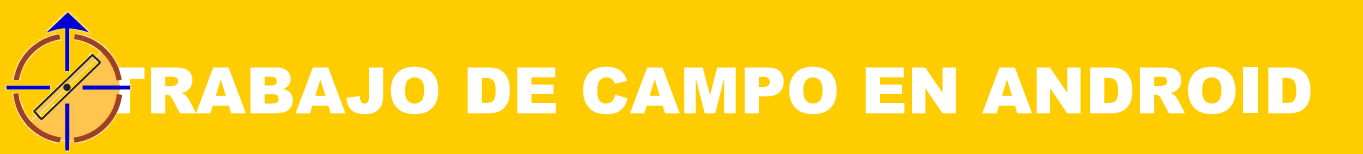

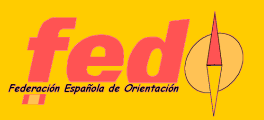

# ¿POR QUÉ ANDROID?

Si dispones de un tablet Windows, ya puedes hacer trabajo de campo con OCAD

Los dispositivos Android han alcanzado una cuota de mercado muy amplia, con respecto a otros S.O. para dispositivos móviles (iPhone/iPad, Windows Mobile/Phone)

Tiene una plataforma de desarrollo en comunidad más abierta que el mundo Mac

Existencia de una versión previa, para windows, hecha también en Java

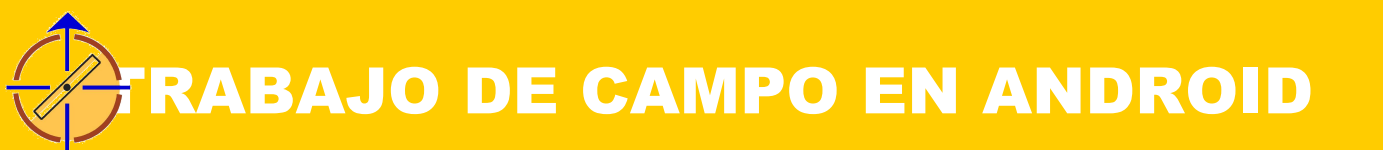

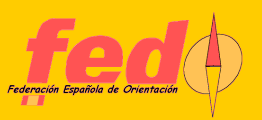

### PAPEL Vs ANDROID

#### El concepto es emular la solución manual + GPS

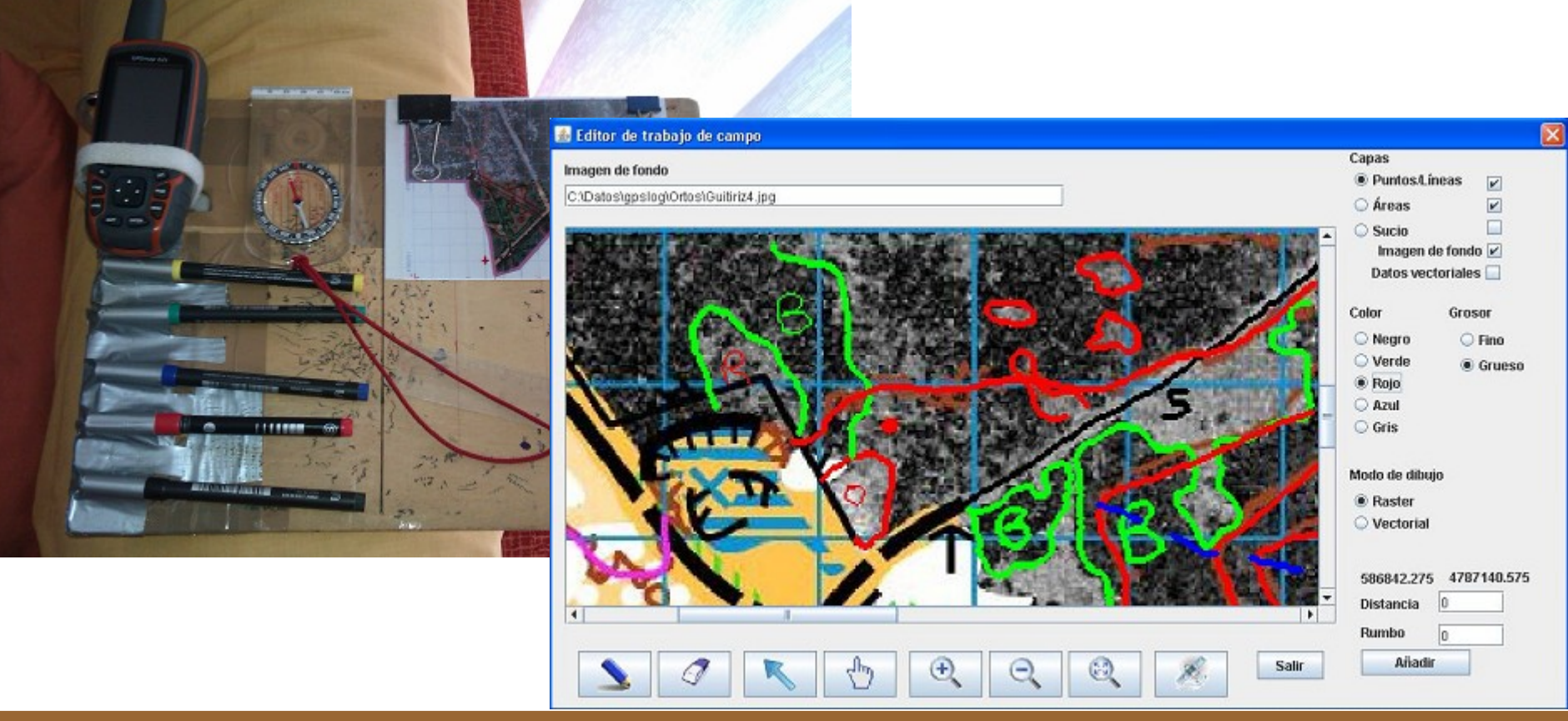

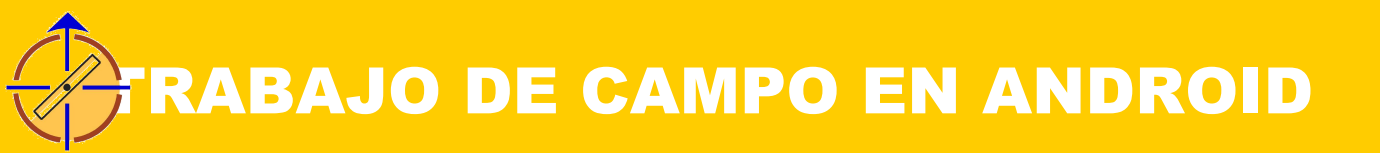

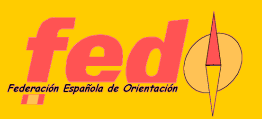

# **CARACTERÍSTICAS DE SOFTWARE**

- Dispositivo Android (smartphone, tablet, etc)
- GPS opcional. Si existe, ha de ser Bluetooth
- Permite realizar un log de objetos caracterizados con símbolos OCAD
- Permite abrir y editar bocetos (puntos+líneas, áreas, sucio) sobre un fondo georreferenciado
- Permite realizar algunas acciones de comunicación: importar GPX, exportar GPX, crear mapa OCAD

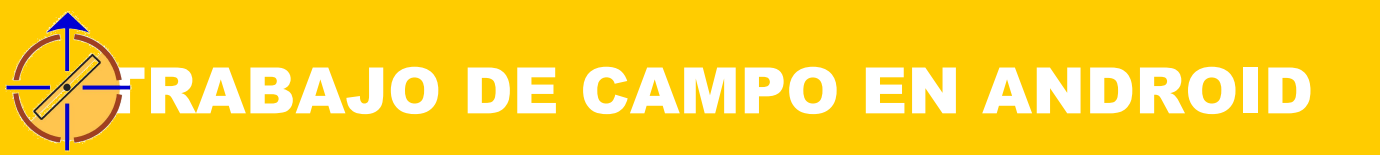

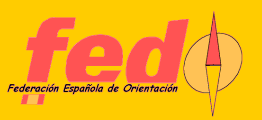

# TUTORIAL. INSTALACIÓN

- El programa es un paquete .apk que se puede descargar de Internet
- Al realizar la instalación, el dispositivo pide permiso y avisa de las características de acceso al sistema que va a realizar (acceso a SD, Bluetooth)
- El programa se instala y crea un espacio de trabajo en /mnt/sdcard/JARU

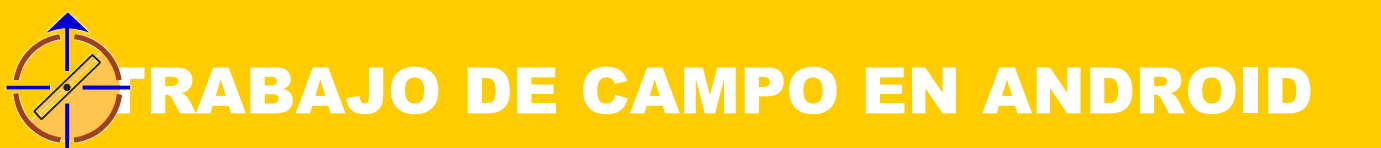

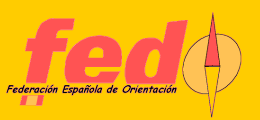

# TUTORIAL. EJECUCIÓN

Haciendo clic en el icono del programa

Los datos vectoriales se registran en un único documento XML  $\rightarrow$  Registros.xml, en el espacio de

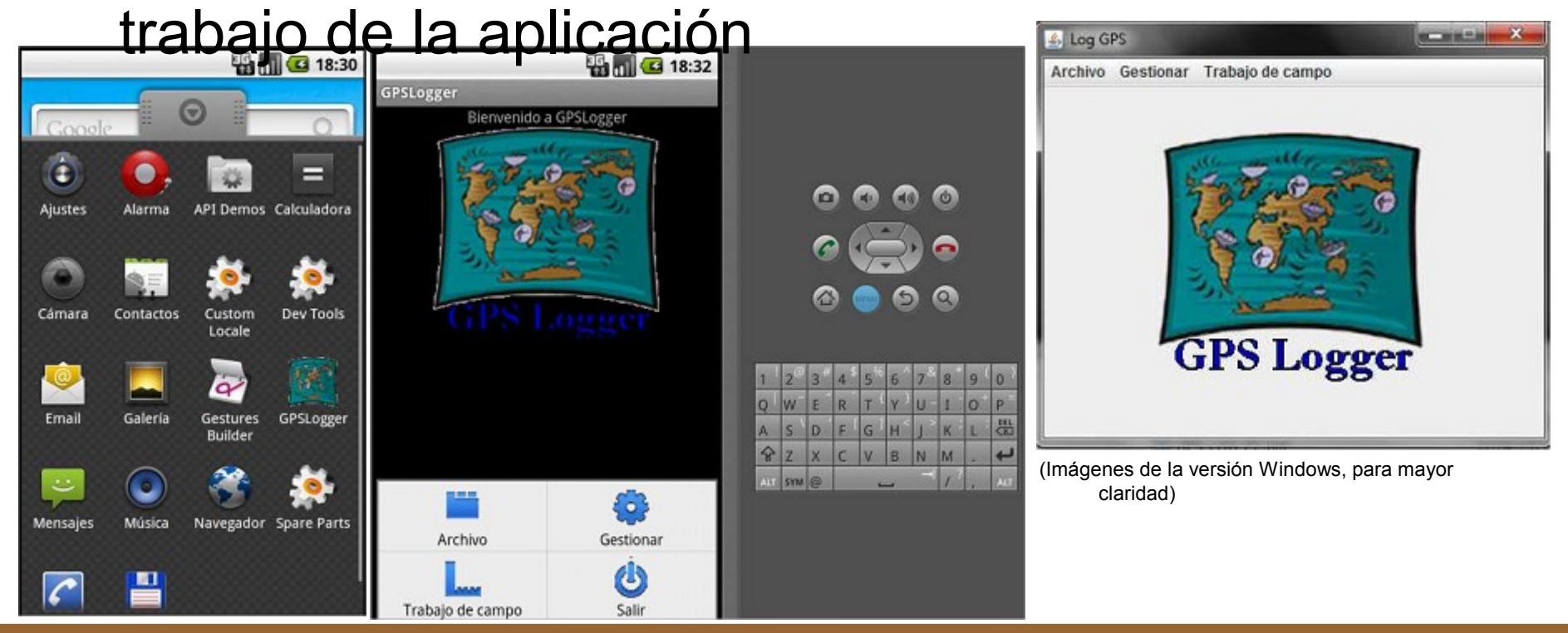

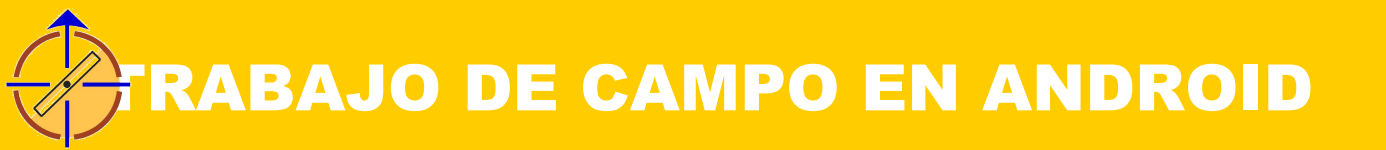

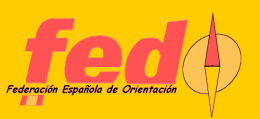

# **TUTORIAL. SECUENCIA DE PASOS**

- Configuración básica (sólo cada vez que cambie algún parámetro importante)
- Abrir puerto de comunicaciones con GPS
- Registro de objetos vectoriales como logger
- Configuración de bocetos y fondo para editor de trabajo de campo (cada vez que cambie el material)
- Edición de bocetos raster y objetos vectoriales Exportación, grabación de los datos Importación, ajuste y edición en OCAD

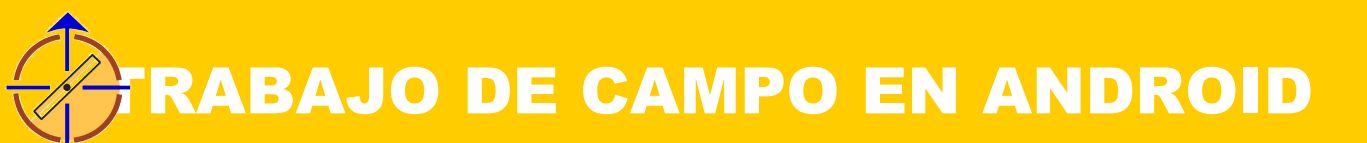

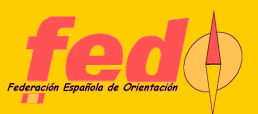

# TUTORIAL. MENÚS

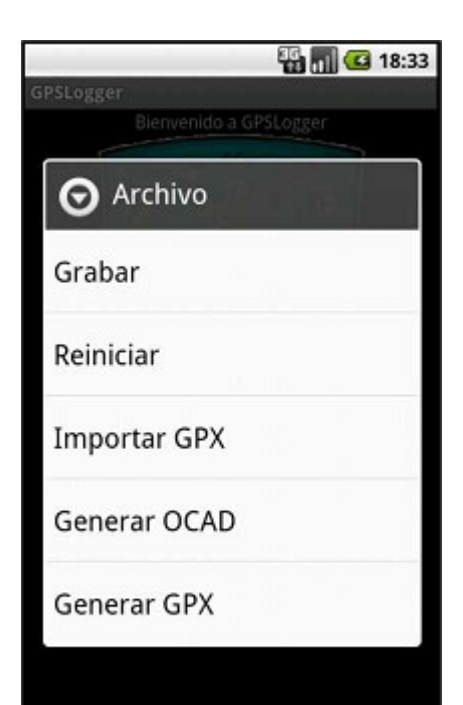

| iPSLogger          | 18:32 |
|--------------------|-------|
| <b>O</b> Gestionar |       |
| Abrir Puerto       |       |
| Lectura            |       |
| Centroide          |       |
| Registro           |       |
| Eliminar           |       |
| Configurar         |       |

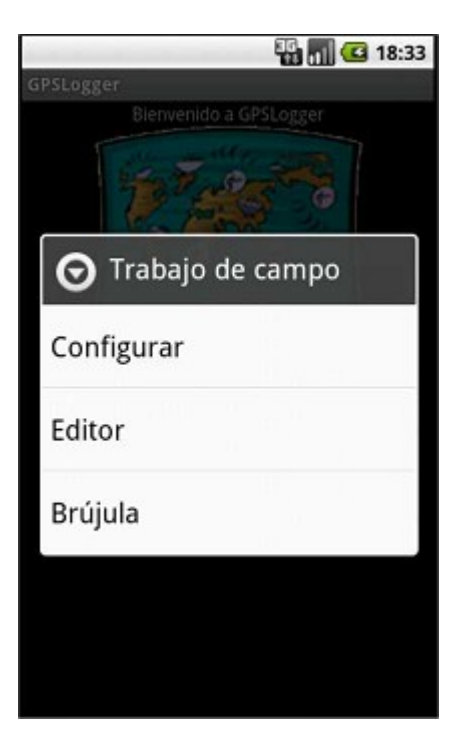

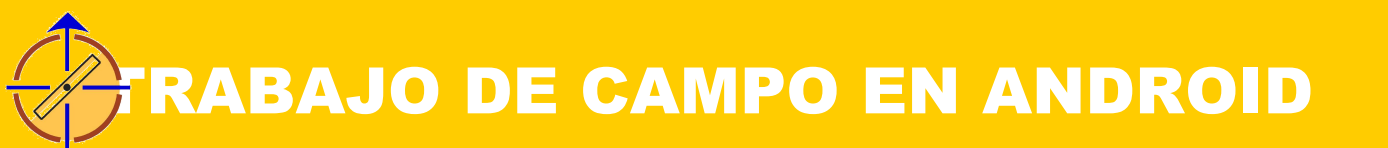

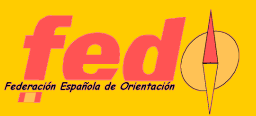

# TUTORIAL. CONFIGURACIÓN

| Configuración     |
|-------------------|
| Puerto COM        |
| Slim BT GPS       |
| Baudios           |
| 9600 🔷            |
| Bits Palabra      |
| 8 -               |
| Bits Stop         |
| 1 🔷               |
| Paridad           |
| none 🔻            |
| Path XML          |
| /mnt/sdcard/JARU/ |
| Escala            |
| 5000 🔻            |
| Intervalo mseg    |
| 500 🔷             |

Nombre GPS (el de Bluetooth) Path XML (para almacén de material) Escala del mapa OCAD de destino Intervalo (mseg) de recogida automática de datos (para modo logger)

| 9600 💌            | 8          |         | 1        |   | - |  |
|-------------------|------------|---------|----------|---|---|--|
| Paridad<br>none 👻 |            |         | -        | - |   |  |
| none              |            |         |          |   |   |  |
| invite 1          |            |         |          |   |   |  |
| Path XML          |            |         |          |   |   |  |
| G:(Programacion)  | Proyectos) | Runtime | (gpslog) |   |   |  |
| Escala Inte       | ervalo mse | 1g      |          |   |   |  |
| 10000 💌 50        | 0          | -       |          |   |   |  |

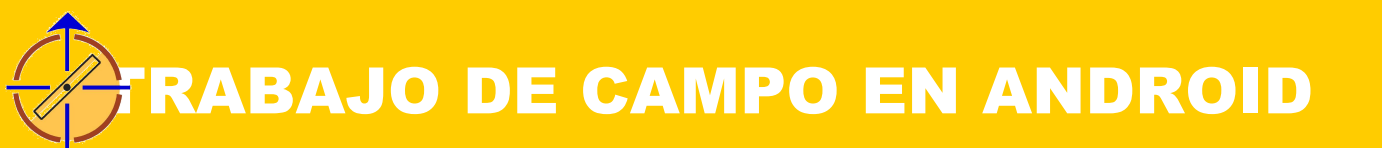

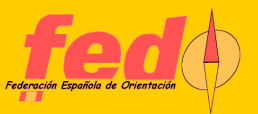

# TUTORIAL. ABRIR PUERTO

### Si GPS, primera acción necesaria siempre

#### Si va bien, muestra la recepción de datos NMEA

| Abir putrie                                                                                                    |                                                                                                    |                                                                                                    |
|----------------------------------------------------------------------------------------------------|----------------------------------------------------------------------------------------------------|----------------------------------------------------------------------------------------------------|
| .000,4318.9687,N,00821.1814,W,1,05,7.7,21.4,M,52.9,M,,0000*7A                                                                                                    |                                                                                                    |                                                                                                    |
| \$GPGSA,A,3,10,13,28,07,08,9.1,7.7,4.7*3F                                                                                                    |                                                                                                    |                                                                                                    |
| \$GPRMC,202652.000,A,4318.9687,N,00821.1814,W,0.72,289.51,121211,,,A*76                                                                                          |                                                                                                    |                                                                                                    |
| \$GPVTG,289.51,T,,M,0.72,N,1.3,K,A*0D                                                                                                    |                                                                                                    |                                                                                                    |
| \$GPGGA,202653.000,4318.9688,N,00821.1816,W,1,05,7.7,21.2,M,52.9,M,,0000*70                                                                                      |                                                                                                    |                                                                                                    |
| \$GPGSA,A,3,10,13,28,07,08,9.1,7.7,4.7*3F                                                                                                    | 🚔 Abrir puerto                                                                                                    | X                                                                                                    |
| \$GPRMC,202653.000,A,4318.9688,N,00821.1816,W,0.72,288.22,121211,.,A*7F<br>\$GPVTG,288.22,T,,M,0.72,N,1.3,K,A*08<br>\$GPGGA,202654.000,4318.9688,N,00821.1817,W, | \$GPRMC,214917,A,4318.9672,N,00821.1831,<br>\$GPRMB,AV,A*1C<br>\$GPGGA,214917,4318.9672,N,00821.1831,W<br>\$GPGSA,A,3,07,08,10,286.4,6.0,2.4*34<br>\$GPGSV,3,1,12,02,03,197,00,05,71,187,00,07<br>\$GPGSV,3,2,12,09,06,231,00,10,16,145,31,15<br>\$GPGSV,3,3,12,26,69,329,00,27,26,233,00,26<br>\$GPGLL,4318,9672,N,00821.1831,W,214917,<br>\$GPBOD,,T,,M,*47<br>\$GPBWC,214917,<br><b>4</b> | , W, O. O, O. O, O. O, 121211, 4.3, W, A<br>, 1, O4, 6.0, 8.0, M, 51.3, M, , *51<br>, 12, O49, 27, 08, 44, 048, 24*7<br>, 34, 290, 00, 21, 12, 316, 00*7<br>3, 41, 110, 36, 33, 39, 189, 00*7<br>, A, A*59 |

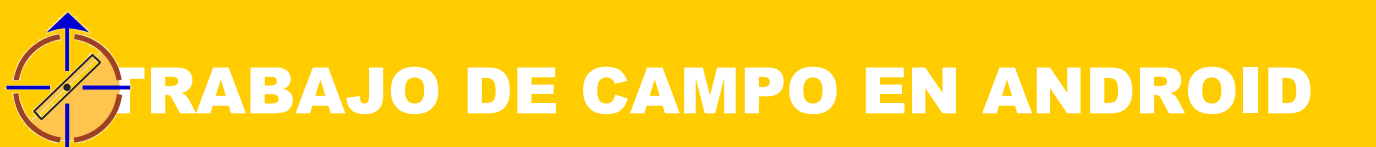

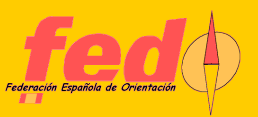

# TUTORIAL. LEER POSICIÓN

| Lectura GPS    |
|----------------|
| Longitud       |
| 8:21:10.848 W  |
| Latitud        |
| 43:18:58.146 N |
| Altura         |
| 19.2           |
| Datum          |
|                |
| Hora           |
| 20:28:12       |
| Fix            |
| Sí             |
| Sat.           |
| 05             |
| HDOP           |
| 7.8            |

Muestra datos básicos de posición Sólo para comprobaciones Informa de: longitud, latitud, altura, datum, hora, satélites, fix, HDOP

| Longitud      | Latitud        |
|---------------|----------------|
| 8:21:10.878 W | 43:18:57.996 N |
| Altura        | Datum          |
| 9.6           | WGS 84         |
| Hora          | Fix            |
| 21:53:53      | Sí             |
| Sat.          | HDOP           |
| 04            | 6.2            |

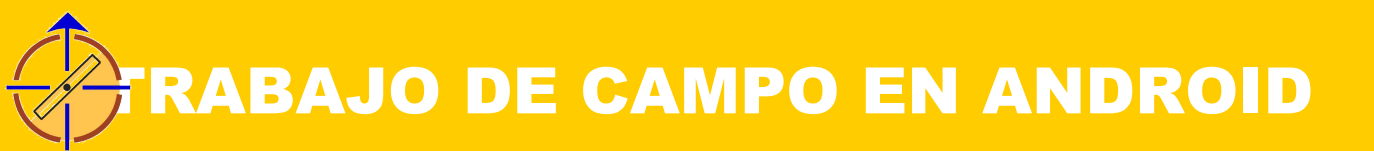

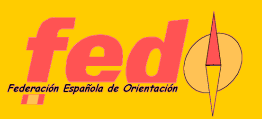

# TUTORIAL. CENTROIDE

Método matemático de cálculo de una posición a partir de una sucesión de lectura

Se reciben datos periódicamente. Se calcula el centroide con los datos de mejores lecturas (más satélites) y con todos los dato

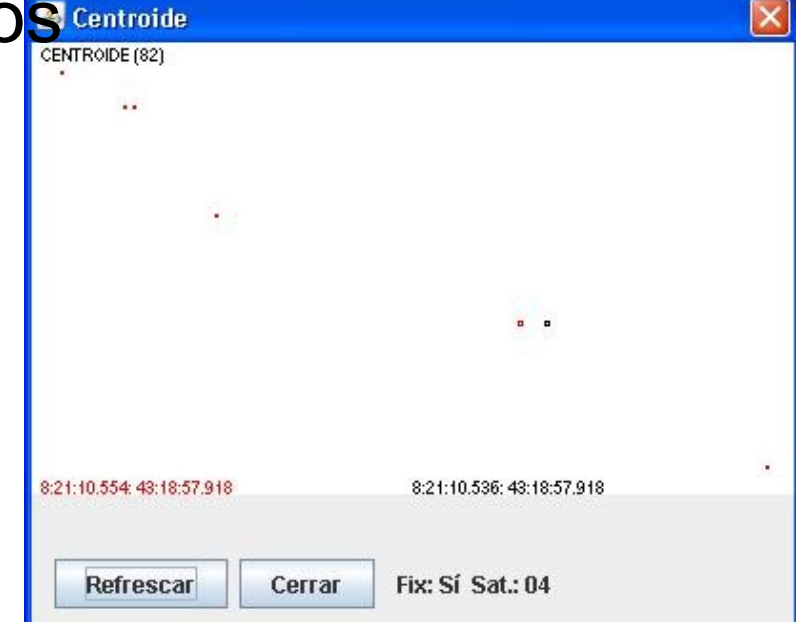

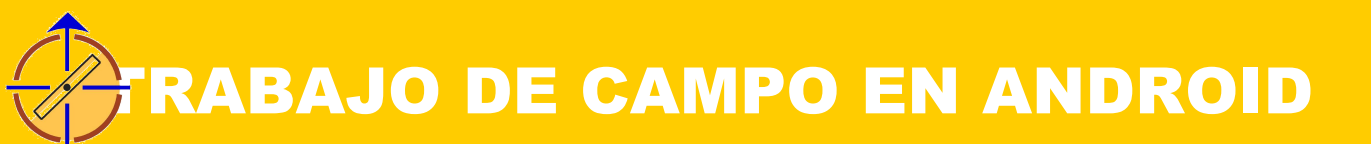

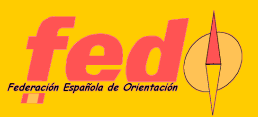

# TUTORIAL. LOGGER DE OBJETOS

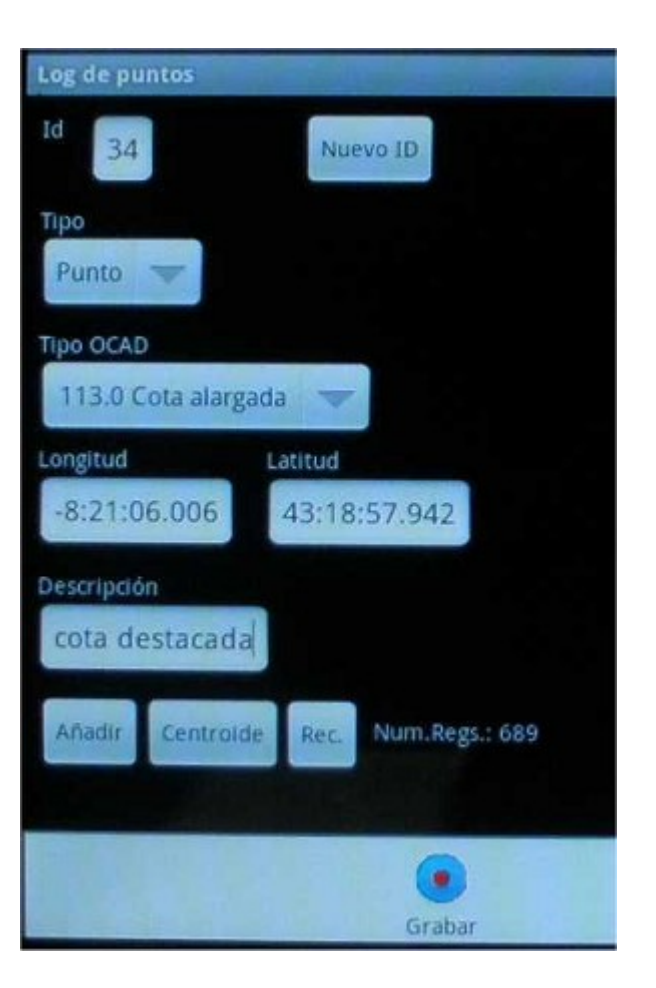

Datos vectoriales sin edición gráfica Cada punto tiene un mismo identificador

Líneas y áreas: sucesiones de puntos que se añaden bajo el mismo Id

Se caracteriza el objeto OCAD resultante

Se puede realizar una recogida automática de puntos a intervalos (útil para recorrer objetos lineales y de área)

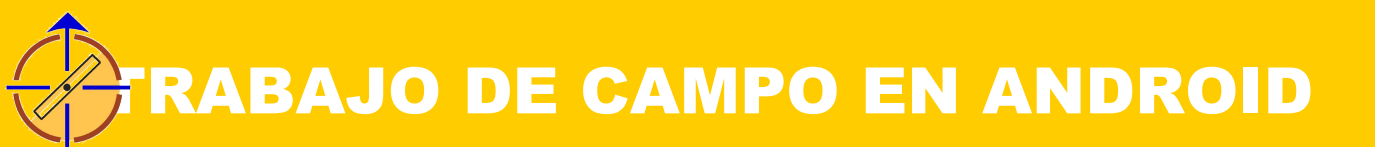

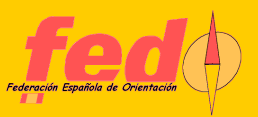

# TUTORIAL. ELIMINAR OBJETOS

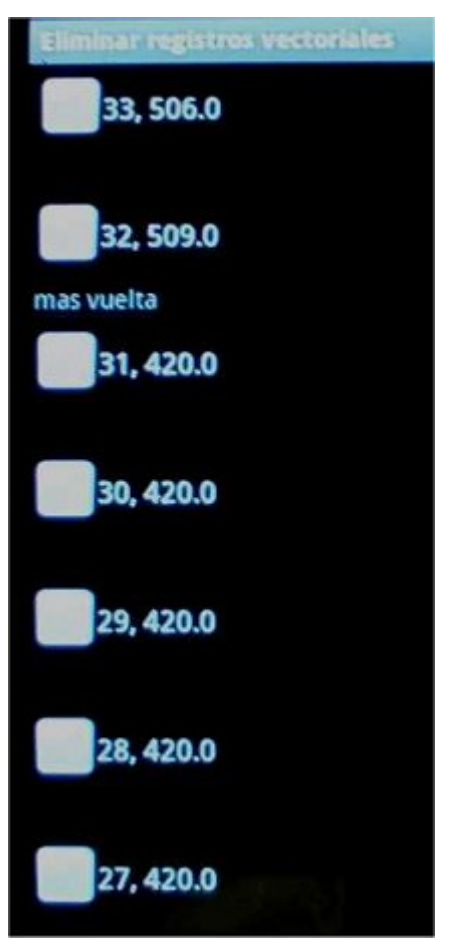

Función simple para eliminar objetos No se puede modificar, sólo eliminar para añadir de nuevo

| 🚳 Eliminar re | gistros vectoriales |                       |  |
|---------------|---------------------|-----------------------|--|
| ld            | Tipo OCAD           | Descripción           |  |
| 3             | 504.0               |                       |  |
| 2             | 116.0               | profundo medio oculto |  |
| 1             | 105.0               |                       |  |
|               |                     |                       |  |
|               | Constan             |                       |  |

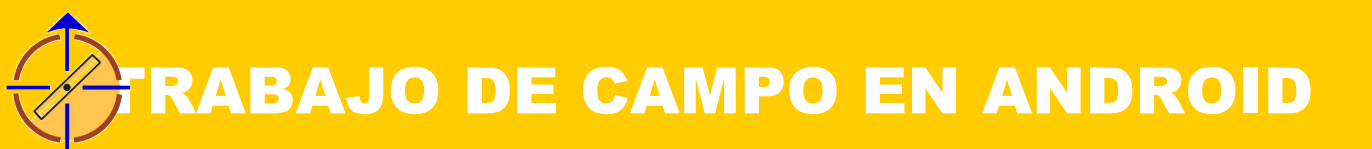

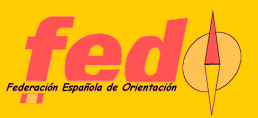

## **TUTORIAL. FICHEROS**

|                          | ÷ 🖬 🖬 🕶       | 18:35               |
|--------------------------|---------------|---------------------|
| Importar GPX             |               |                     |
| ichero a importar        |               |                     |
| 1                        |               |                     |
| Examinar fichero         |               |                     |
| lipo OCAD en             |               |                     |
| ninguno 🤝                |               |                     |
| Objetos OCAD por defecto |               |                     |
| 'unto                    |               |                     |
| 540.0 Objeto especial he | echo por el l | $\overline{\nabla}$ |
| ínea                     |               |                     |
| 506.0 Camino 🔍           |               |                     |
| obreescribir registros   |               |                     |
| No 🤝                     |               |                     |
| 0                        | 0             |                     |
| Aceptar                  | Cancelar      |                     |

Los datos se han de grabar explícitamente a fichero

Los datos se pueden borrar por completo

Se pueden importar datos GPX externos

Se puede generar un fichero GPX o mapa OCAD

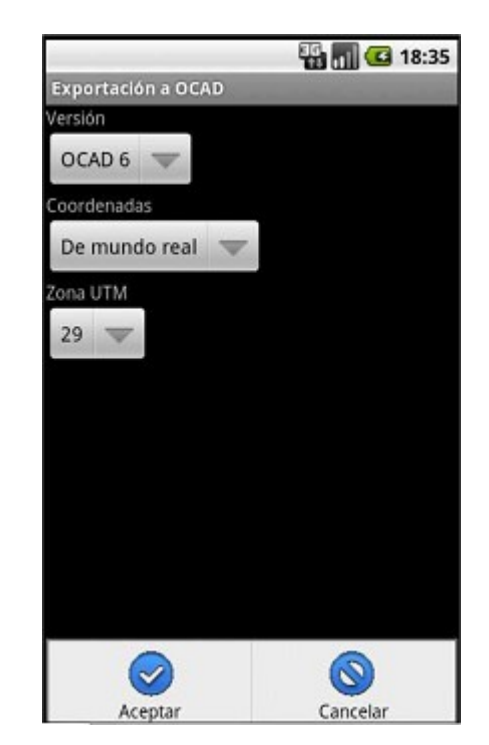

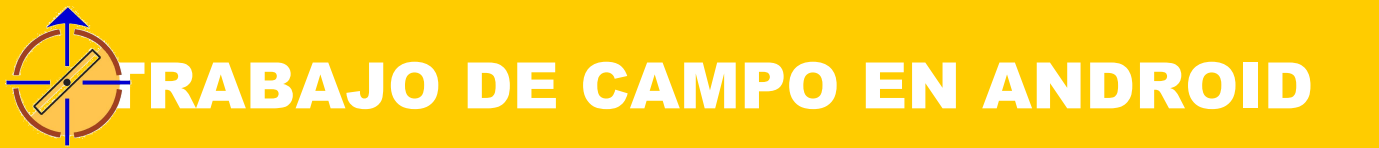

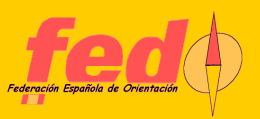

# TUTORIAL. IMPORTAR GPX

- Seleccionar fichero desde el sistema de archivos
- Seleccionar si algún campo del GPX contiene el dato de símbolo OCAD (ninguno, name, desc)
- Seleccionar símbolos por defecto para puntos y líneas
- Seleccionar si sobreescribir el conjunto o no

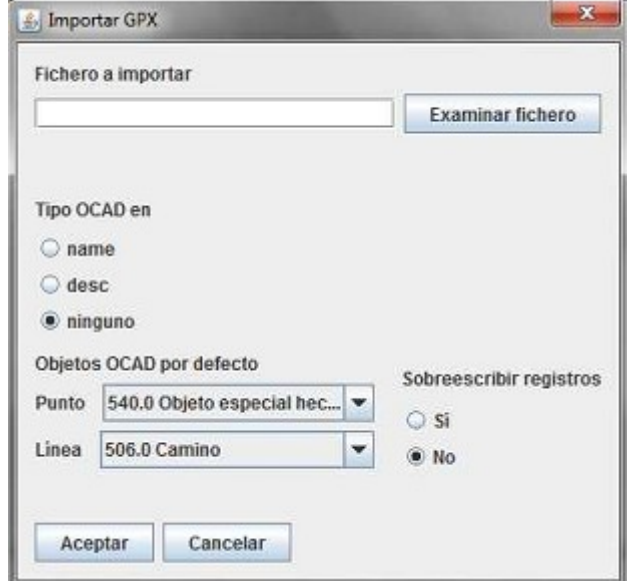

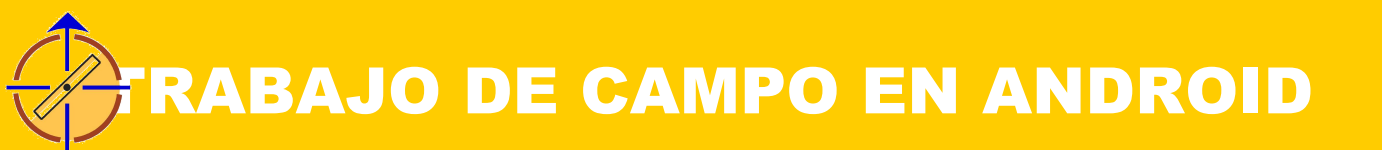

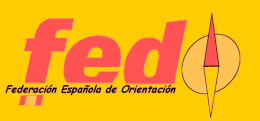

## TUTORIAL. GENERAR GPX

Seleccionar versión OCAD (6 ó 7)

Seleccionar tipo de coordenadas: papel o mundo real

Si mundo real, se usa UTM; decir qué zona UTM contiene la mayoría de los datos

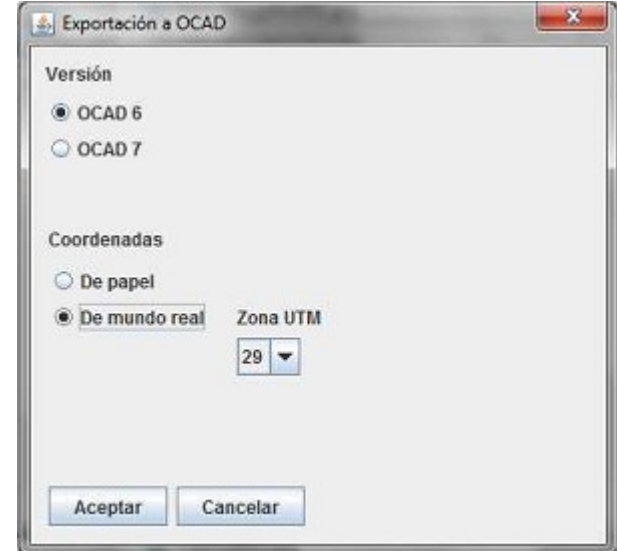

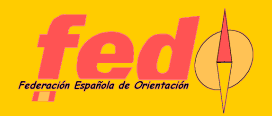

## **FRABAJO DE CAMPO EN ANDROID**

# **TUTORIAL. CONFIGURAR EDITOR**

| Configuración editor             |
|----------------------------------|
| magen de fondo                   |
| /mnt/sdcard/JARU/INEF1.jpg       |
| Examinar fichero                 |
| Boceto                           |
| /mnt/sdcard/JARU/INEF1_Areas.png |
| Examinar fichero                 |
| 🖌 Priorizar calidad              |
| UTM Sup-Izq                      |
| 551393.1750                      |
| 4799191.9250                     |
| Zona UTM                         |
| 29                               |
| UTM Inf-Der                      |
| 551998.425                       |
| 4798524.425                      |
| o bien                           |
| Factor X                         |
| 0.75000000000                    |
| Factor Y                         |
| -0.75000000000                   |
|                                  |

Una imagen de fondo georreferenciada, en JPG Se crean tres bocetos (png) automáticamente (puntos/líneas, áreas, sucio) Priorizar calidad: sólo windows Se muestra UTM superior-izquierda, inferior-derecha y factor de resolución Decir a qué zona UTM corresponde

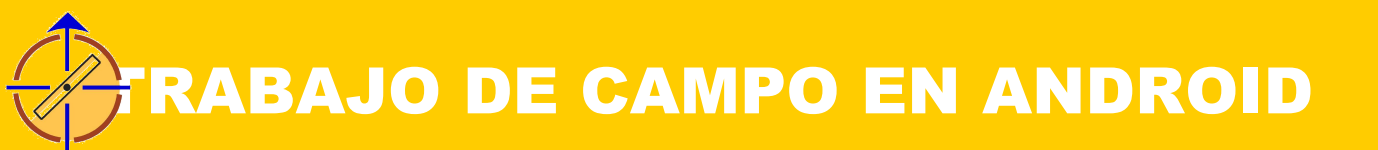

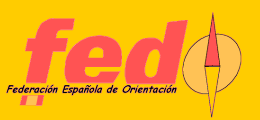

# **TUTORIAL. EDITOR**

Carga el fondo y los bocetos

El usuario interacciona a través de botones y lápiz

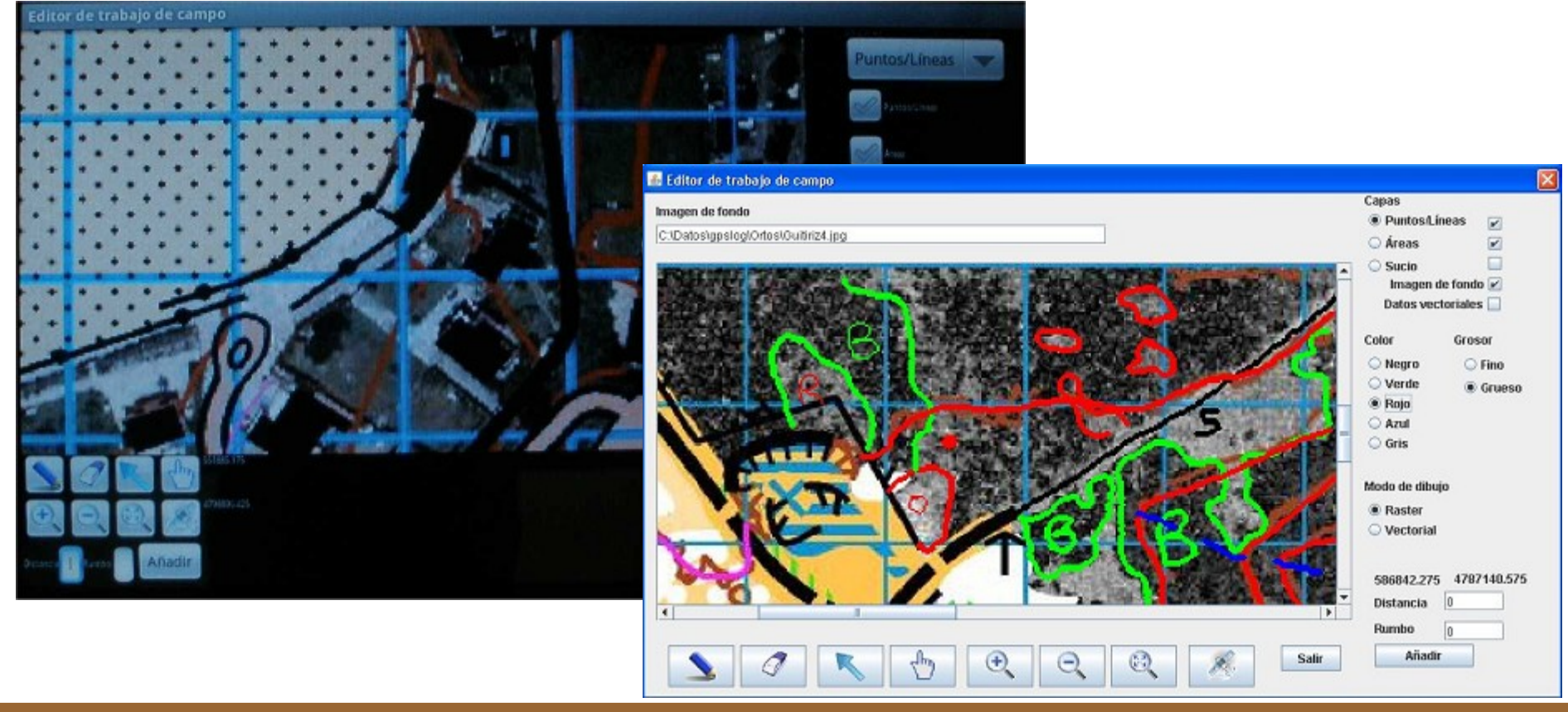

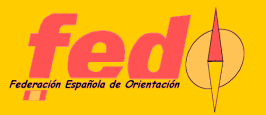

# EDITOR. SELECCIÓN DE BOCETO

- Se puede dibujar en cualquier boceto, pero sólo en uno cada vez
- Se puede visualizar cualquier capa de forma simultánea
- Los datos vectoriales también forman una capa. Se dibujan como cruces y líneas de color gris, sobreimpresionados con el resto de datos

| Capas             |     |
|-------------------|-----|
| Puntos/Líneas     | V   |
| 🔾 Áreas           |     |
| 🔾 Sucio           |     |
| Imagen de fonde   | 0 🖌 |
| Datos vectoriales | \$  |

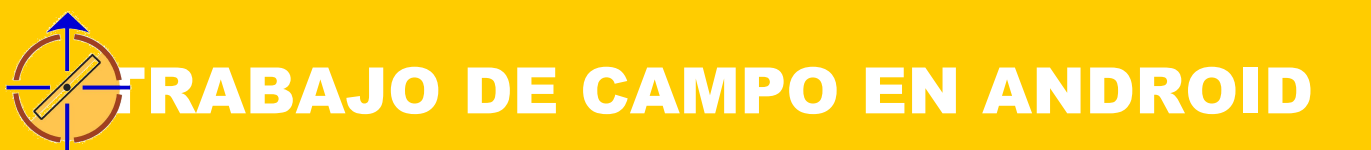

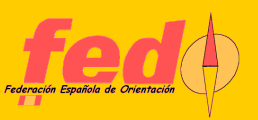

# **EDITOR. PINCEL**

El lápiz táctil o cursor representa el pincel (o goma)

Se puede elegir entre cinco colores: negro (piedras, hombre), verde (vegetación), rojo (tierra, terreno abierto), azul (agua), gris (afloramientos)

Se puede elegir entre dos grosores de lápiz

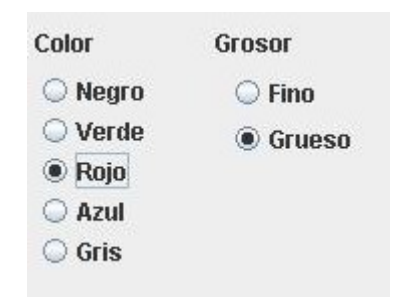

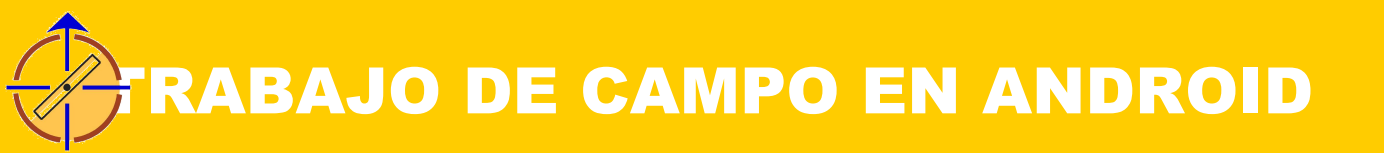

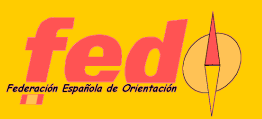

# **EDITOR. HERRAMIENTAS**

- Lápiz 🗲 dibujar
- Goma → borrar
- Flecha -> situar la coordenada en una posición
- Mano → mover el fondo
- Lupas -> acercar o alejar la imagen

Satélite  $\rightarrow$  activa o desactiva la visualización de la posición según el GPS. Se marca con una cruz de color naranja

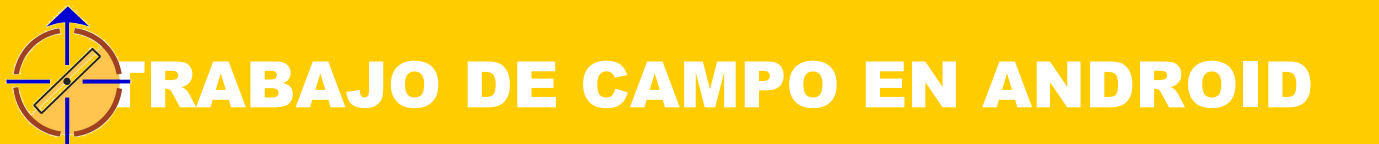

# EDITOR. RASTER/VECTORIAL

- Todo lo descrito hasta ahora se refiere al modo por defecto raster (gráfico)
- Si modo vectorial, particularidades:
  - Lápiz: dibuja una línea o punto, pero lleva a la grabación de un registro vectorial. Hay que indicar el símbolo OCAD correspondiente
  - Goma: lanza la pantalla de eliminació de datos vectoriales
  - Capa vectorial: muestra los puntos y líneas como cruces y líneas de color gris

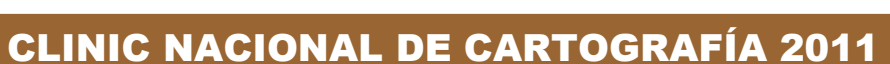

Vectorial

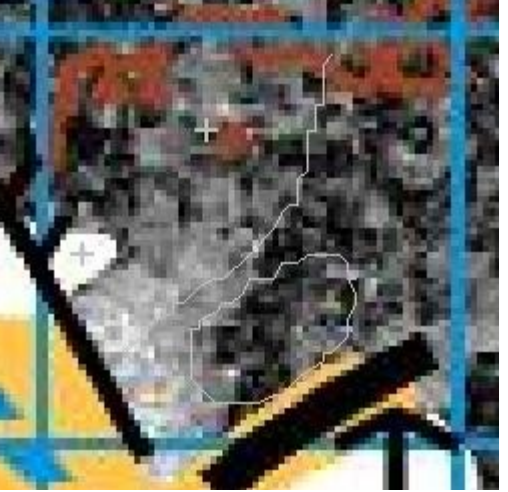

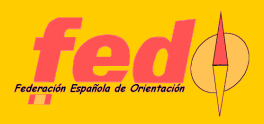

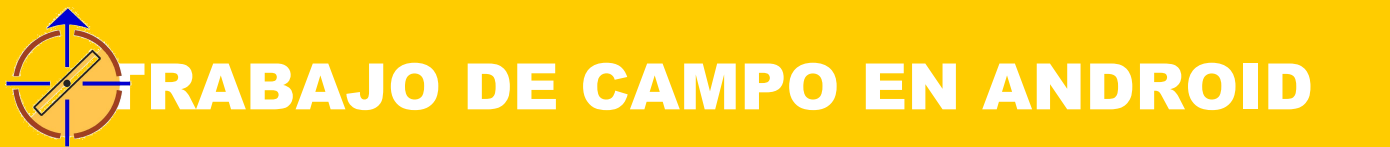

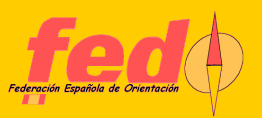

# TUTORIAL. BOCETOS EN OCAD

Los bocetos son imágenes del mismo tamaño que la imagen de fondo, pero están en formato PNG

- La imagen de fondo ha de estar en JPG. Lo mejor es que esté georreferenciada, con fichero de mundo JGW
- Lo más sencillo es:
  - Convertir los bocetos de PNG a JPG
  - Duplicar el archivo de mundo, dándole el nombre de cada boceto + jgw
  - Abrir en OCAD. Al estar georreferenciados, se sitúan en la posición y con el tamaño correctos

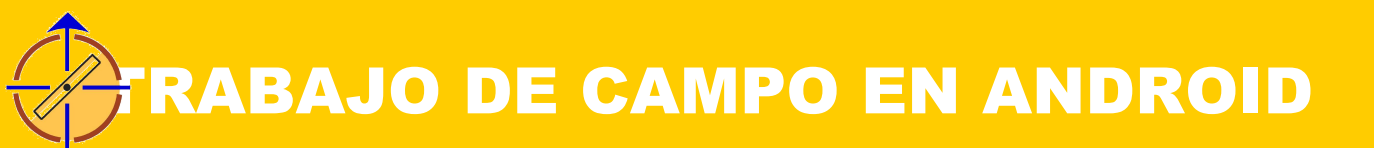

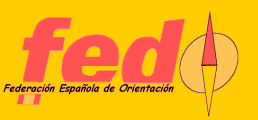

## CONCLUSIONES

¿Acostumbrado a trabajo manual?. No se renuncia a la posibilidad de conocer en todo momento la posición mediante la lectura de un GPS

Intento de emular las características del trabajo manual, pero llevado a un software en un dispositivo móvil

¿Productividad?. Dibujar en el campo a través de un dispositivo así puede que lleve a un mayor consumo de tiempo. Reducción de tiempo en casa Intento de ofrecer un producto específico para un dispositivo de gran crecimiento en el mercado